07

Google Play

1

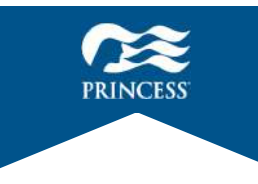

#### 「プリンセス・クルーズ」アプリ操作マニュアル ~乗船手続き~

アプリで事前に乗船手続きを完了することで、当日のチェックイン時間を短縮でき、 スムーズにご乗船いただけます(推奨)。 乗船手続きを完了せずに港へお越しいただいた場合でもご乗船いただけますが、 チェックインに時間がかかる場合がありますので、予めご了承ください。

#### ■基本操作方法

サービス

ホーム

旅程

チャット プロフィール

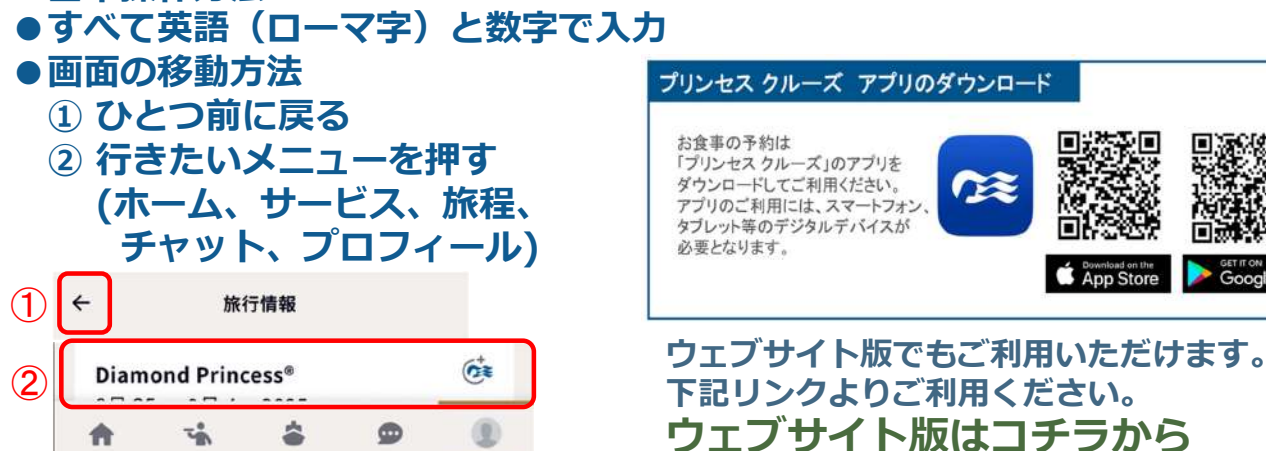

122

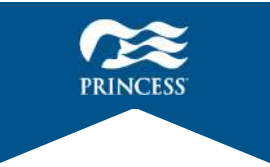

https://oceanready-personalinfo-ui.prod.ocean.com/

## 「プリンセス・クルーズ」アプリ基本操作

#### 指で画面に軽く触れた状態で、指を上下に滑らせます

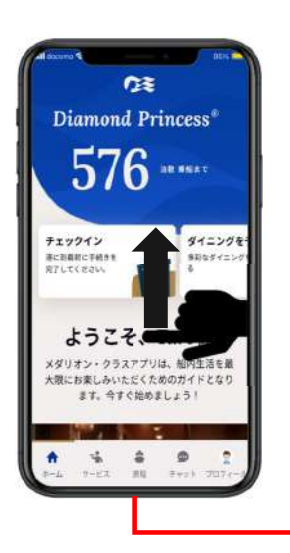

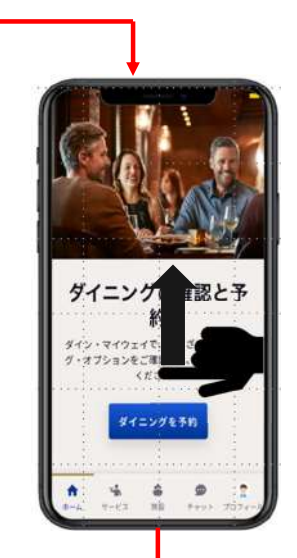

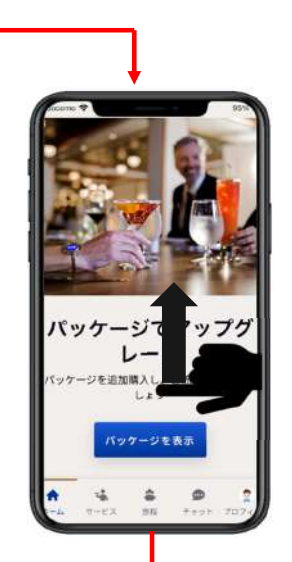

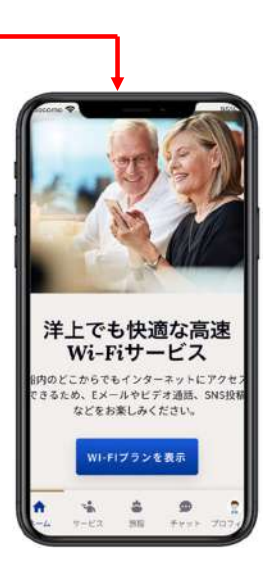

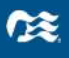

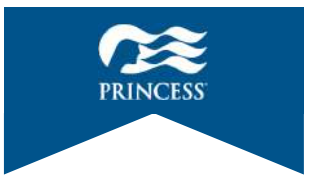

## 「プリンセス・クルーズ」アプリ基本操作

#### 指で画面に軽く触れた状態で、指を左右に滑らせます

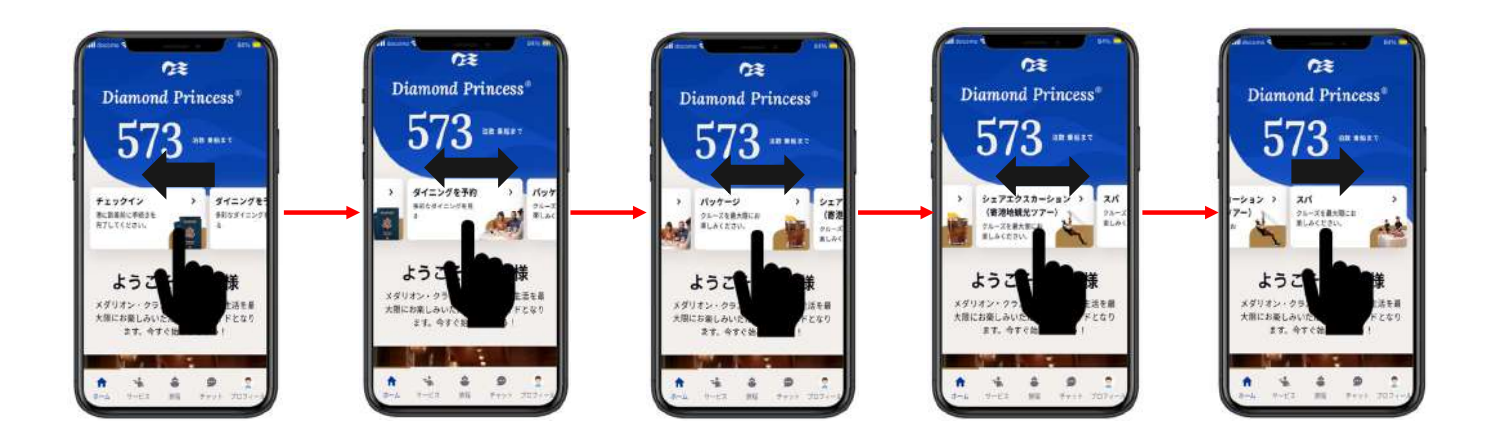

目次

| 1. | . ログイン方法、ホーム画面の見方、個人情報の確認・・・・ !                 | 5~10  |
|----|-------------------------------------------------|-------|
|    | 1-1. ログイン方法・・・・・・・・・・・・・・・・・                    | 5,6   |
|    | 1-2. ホーム画面の見方・・・・・・・・・・・・・・                     | 7~9   |
|    | 1-3. 個人情報の確認・・・・・・・・・・・・・・・                     | 10    |
| 2. | . 乗船手続き・・・・・・・・・・・・・・・・・・・・・・・ 1                | L1~32 |
|    | 2-1. 旅客運送約款・・・・・・・・・・・・・・・・                     | 12    |
|    | 2-2. 居住地・・・・・・・・・・・・・・・・・・・・                    | 13~15 |
|    | 2-3. 渡航書類・・・・・・・・・・・・・・・・・・・                    | 16~19 |
|    | 2-4. セキュリティ用写真(iPhone/Android共通) ・・・・           | 20~21 |
|    | (iPhone版) · · · · · · · · · · · · · · · · · · · | 22~25 |
|    | (Android版)····································  | 26~28 |
|    | 2-5. お支払い方法・・・・・・・・・・・・・・・・                     | 29,30 |
|    | 2-6. 連絡方法・・・・・・・・・・・・・・・・・・・・・                  | 31    |
|    | 2-7. 緊急連絡先・・・・・・・・・・・・・・・・・・・                   | 32    |

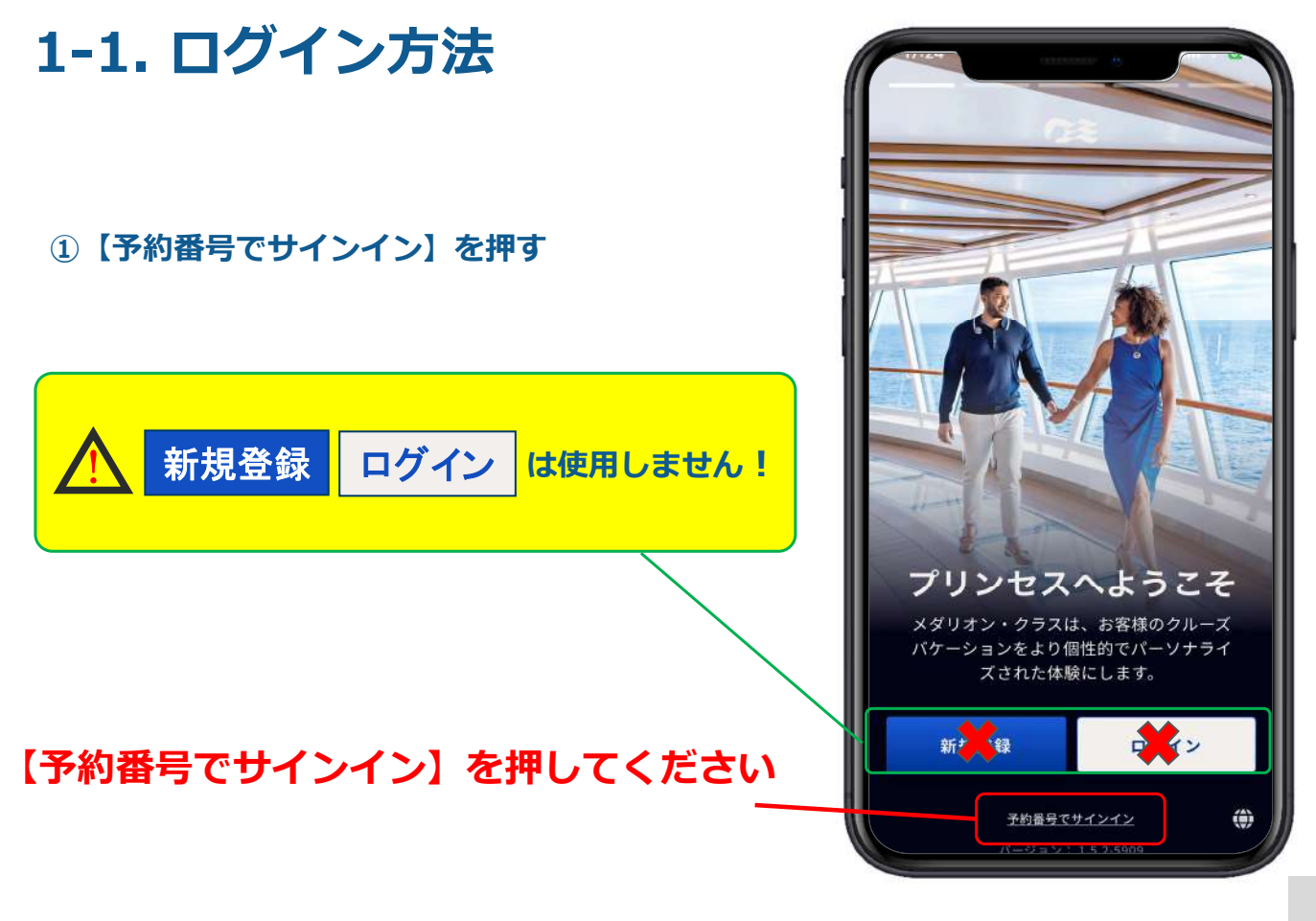

### 1-1. ログイン方法

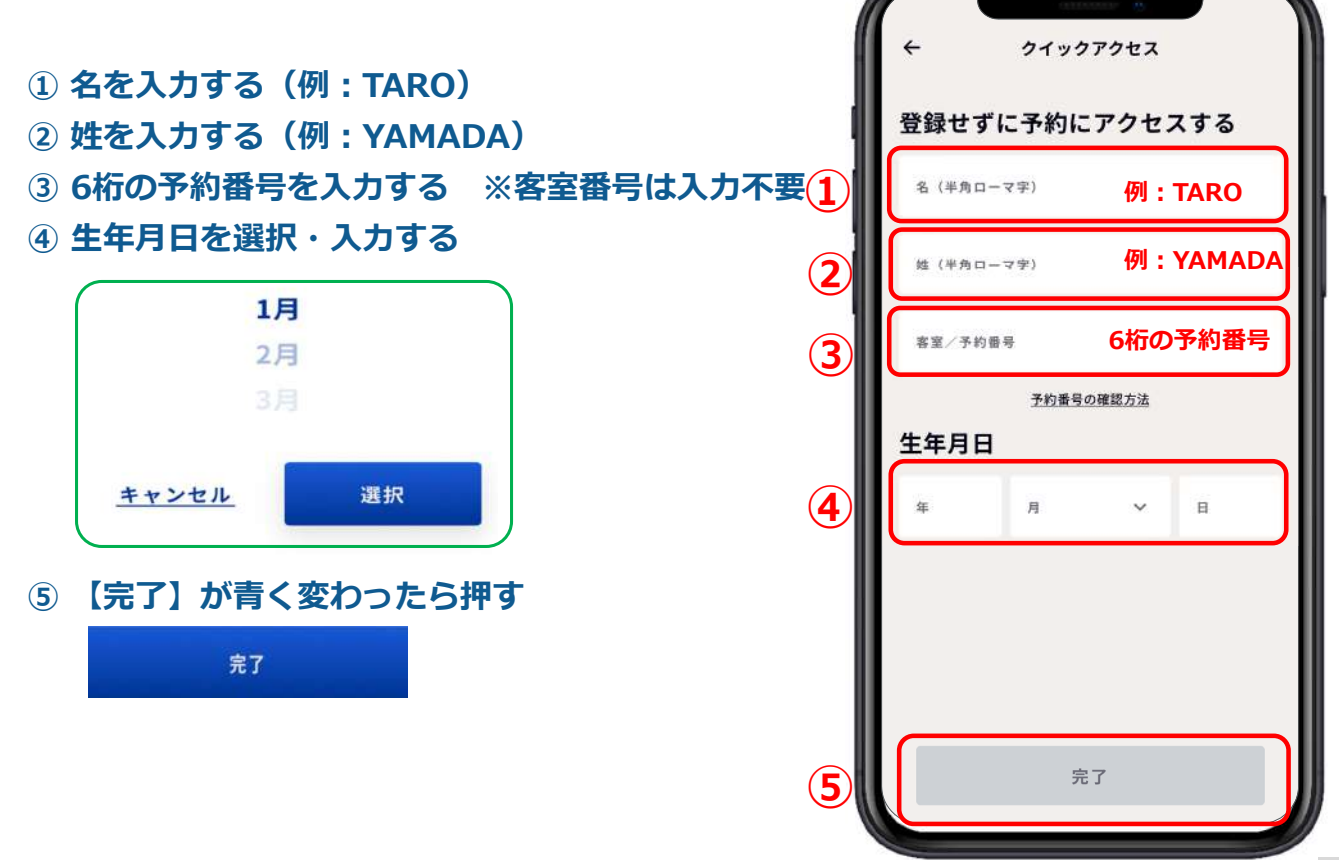

# 1-2. ホーム画面の見方 スライドメニューバー

スライドメニューバー(横並びの白いボタン)を左右にスライドすると 各メニューが表示されます

 ①チェックイン ※11~32ページ参照
 ②ダイニングを予約 ※ダイニング予約操作マニュアル 参照

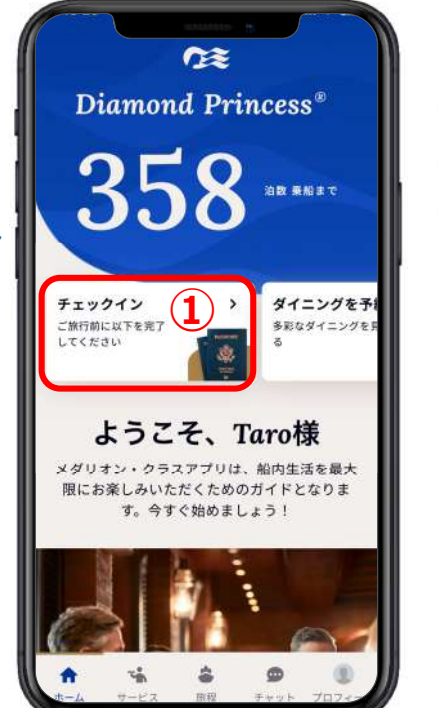

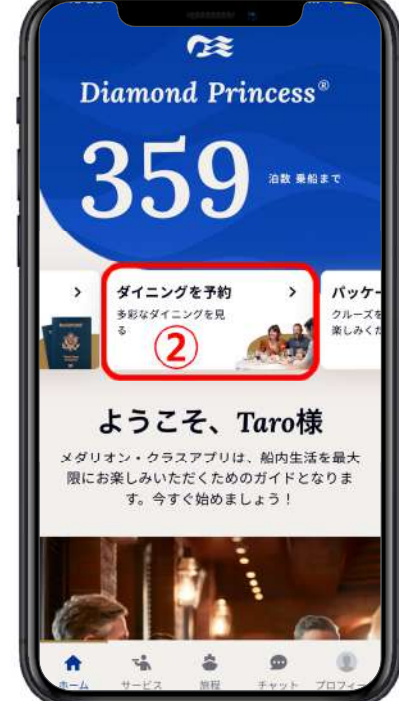

7

## 1-2. ホーム画面の見方 スライドメニューバー

「スライドメニューバー(横並びの白いボタン)を左右にスライドすると | 各メニューが表示されます

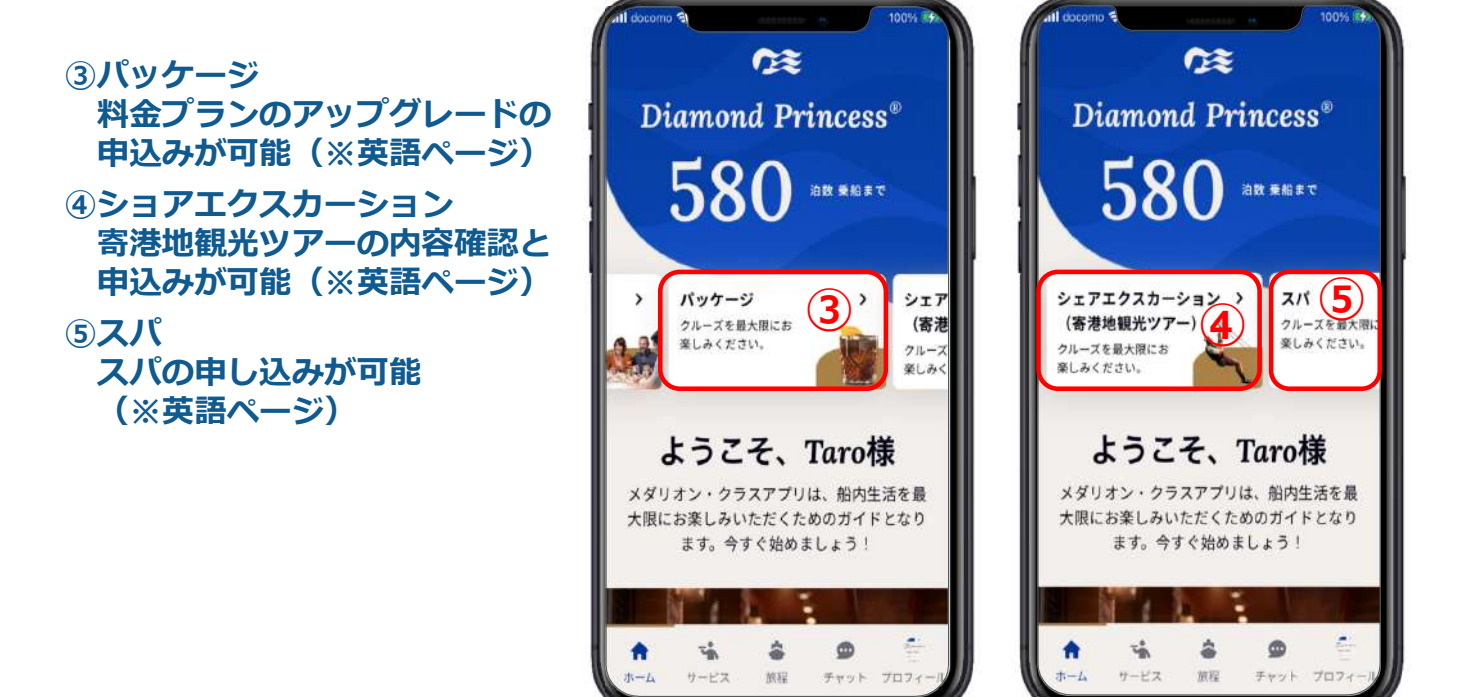

## 1-2. ホーム画面の見方 下部メニューボタン

①ホーム

「プリンセス・クルーズ」アプリにログインすると 最初に出るトップ画面(右記の画面)

- ②サービス(※ご乗船後に使用可能) デリバリー・サービスの説明
- ③旅程(※ご乗船後に使用可能) マイ・ジャーニー、クルーズスケジュール、 ショア・エクスカーション予約 ダイニング予約、船内マップ
- ④チャット(※ご乗船後に使用可能) クルー・コール・チャットの説明
- ⑤プロフィール
  マイ・ジャーニー、船名、マイ・アカウント、
  個人設定、設定、サポート、ログアウト

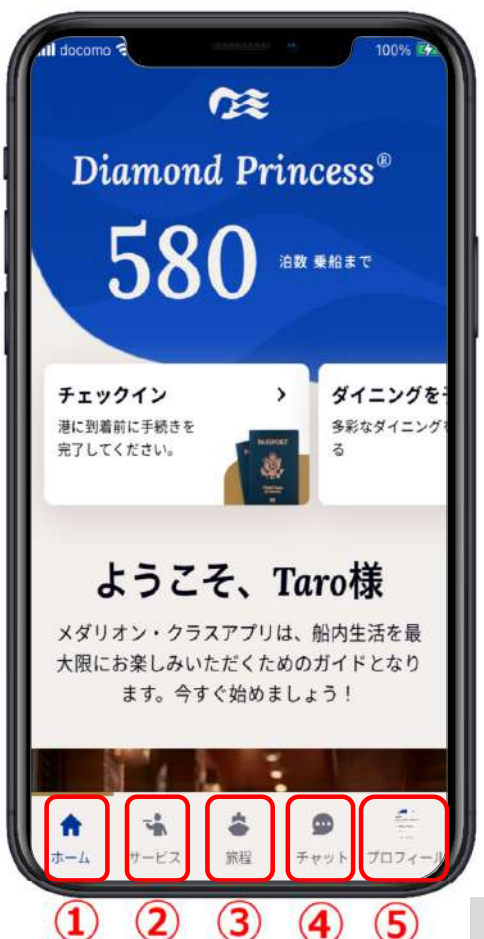

#### 1-3. 個人情報の確認

▲ パスポート記載のローマ字名になっているか必ずご確認ください!

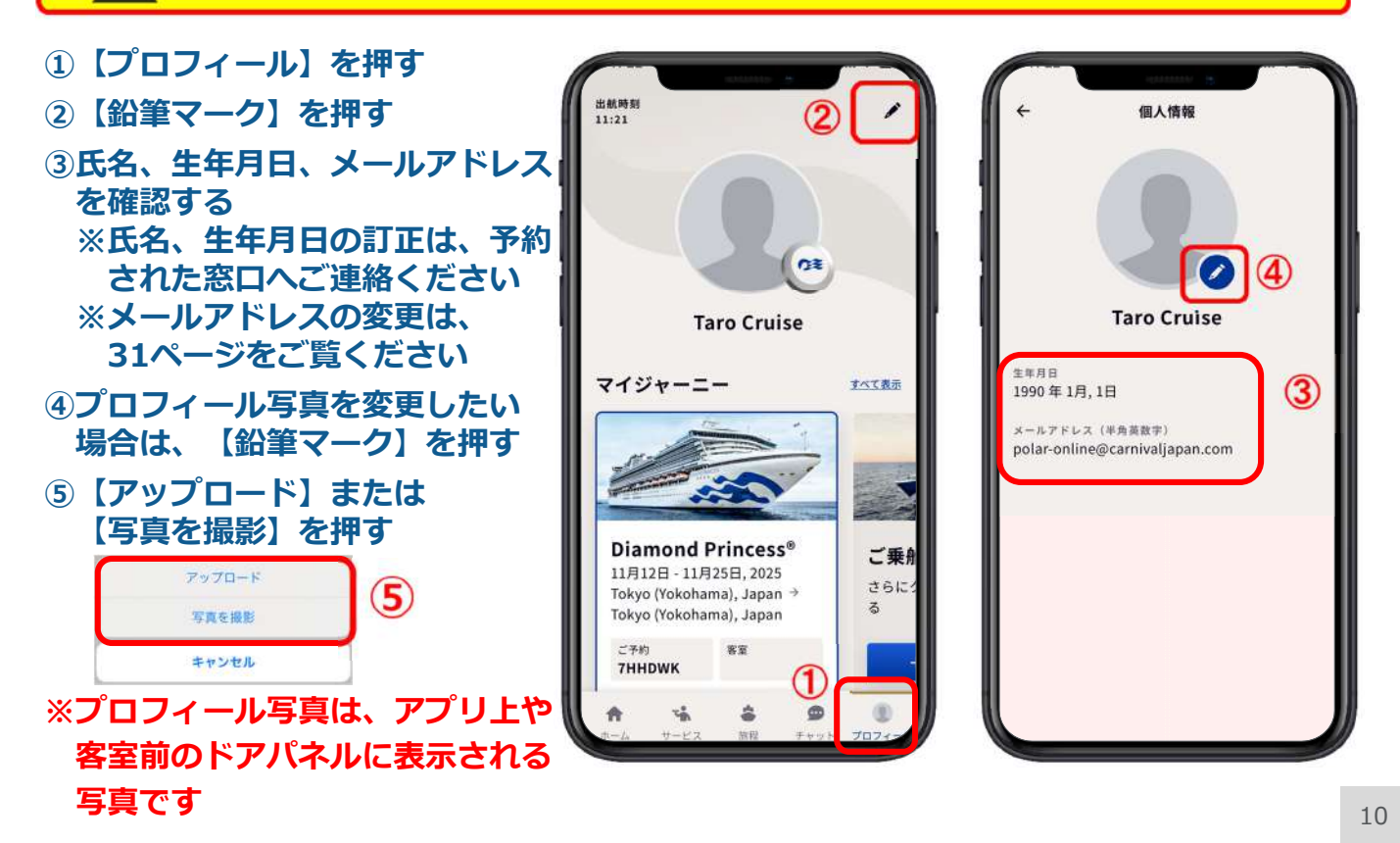

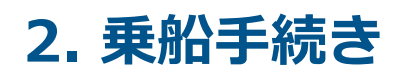

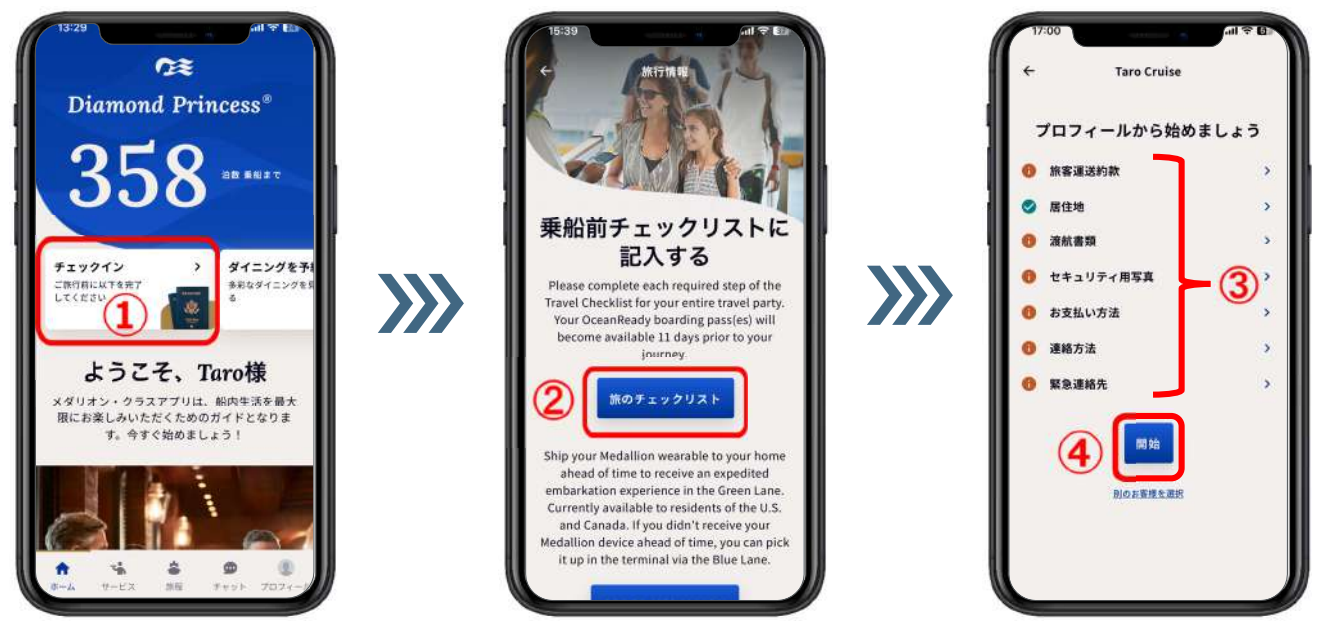

①ホーム画面の【チェックイン】を押す
 ②【旅のチェックリスト】を押す
 ③乗船前チェックリスト7項目の登録状況を確認する ※ 会子
 会子
 会子
 金押す ※各項目の を押してもページ移動可能
 金目の

#### 2-1. 旅客運送約款

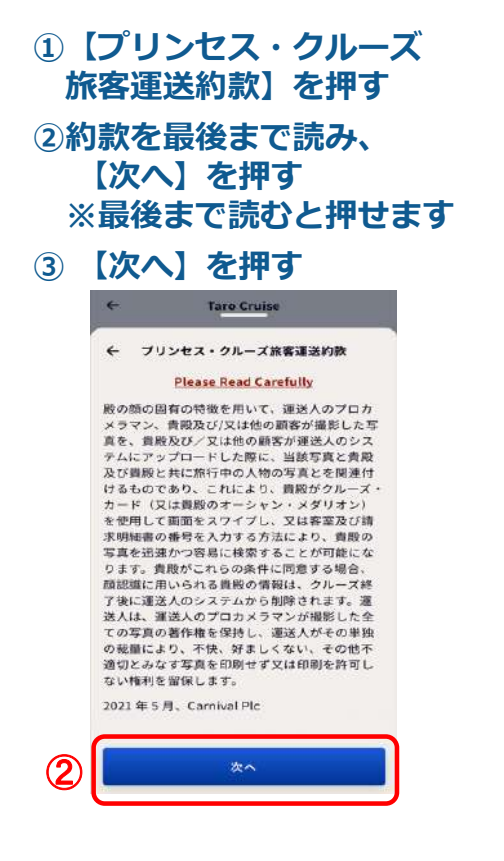

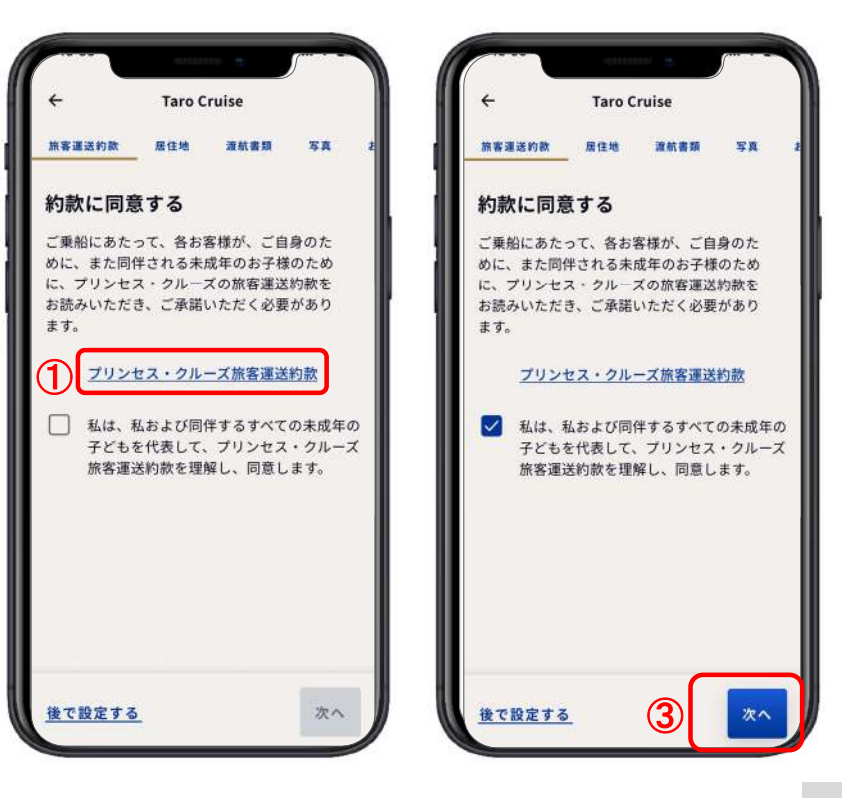

#### 2-2. 居住地

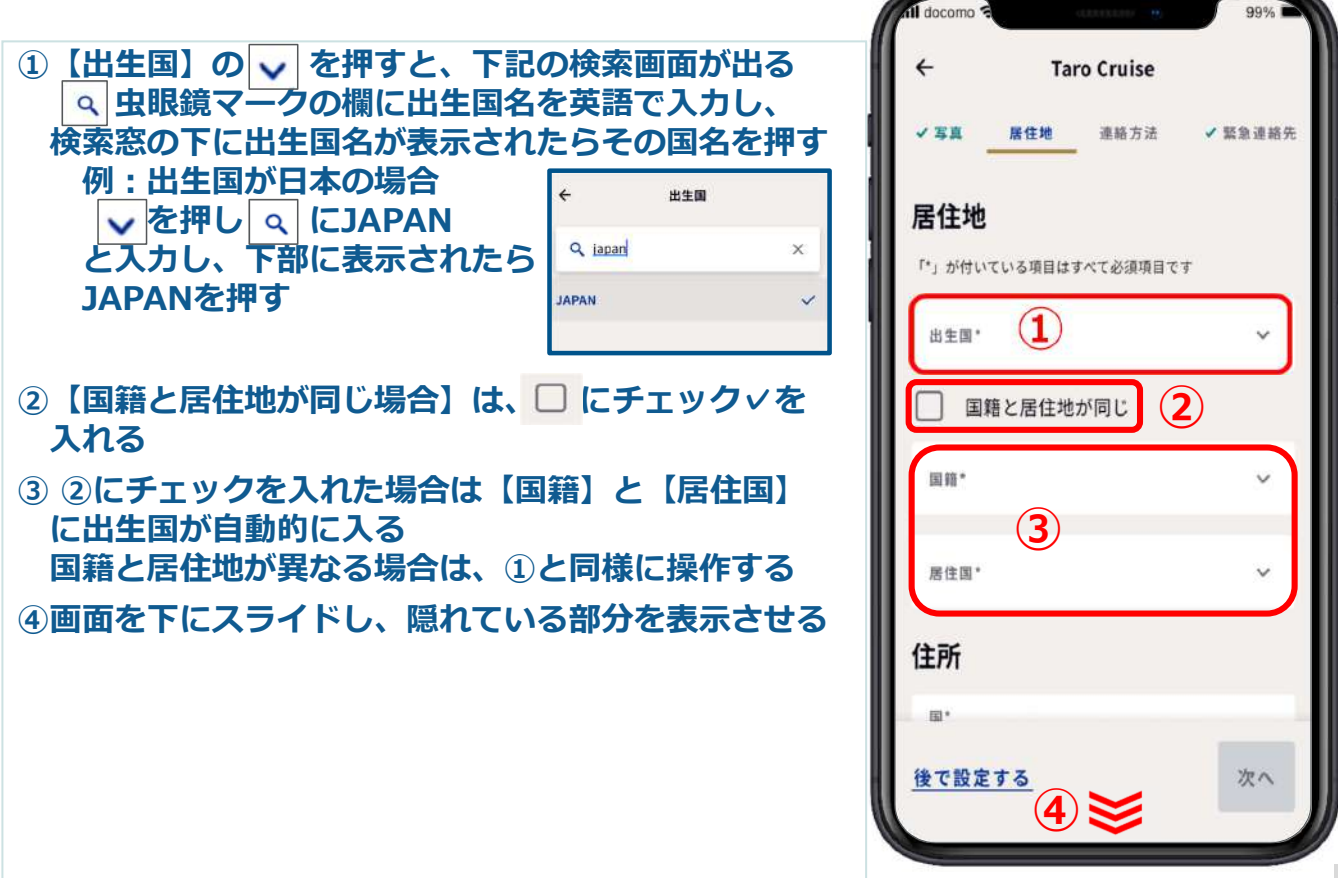

#### 2-2. 居住地

下記の住所記載例を参考に、国、市区町村以降の住所、 (建物名・部屋番号)、市区町村、都道府県を入力する

<住所記載例>

〒104-0061 東京都中央区銀座1-2-3 クルーズビル2階

- ①前ページの出生国と同じように検索し、居住地の【国】 を選択する
- ② 【市区町村以降の住所】 銀座1-2-3 ➡ 1-2-3,GINZA
- ③【建物名・部屋番号】 クルーズビル2階 — CRUISE BLDG.2F
- ④【市区町村】※市(SHI)、区(KU)などは入力不要
  中央区 → CHUO
- ⑤【県・州】 東京都 ➡→ TOKYO

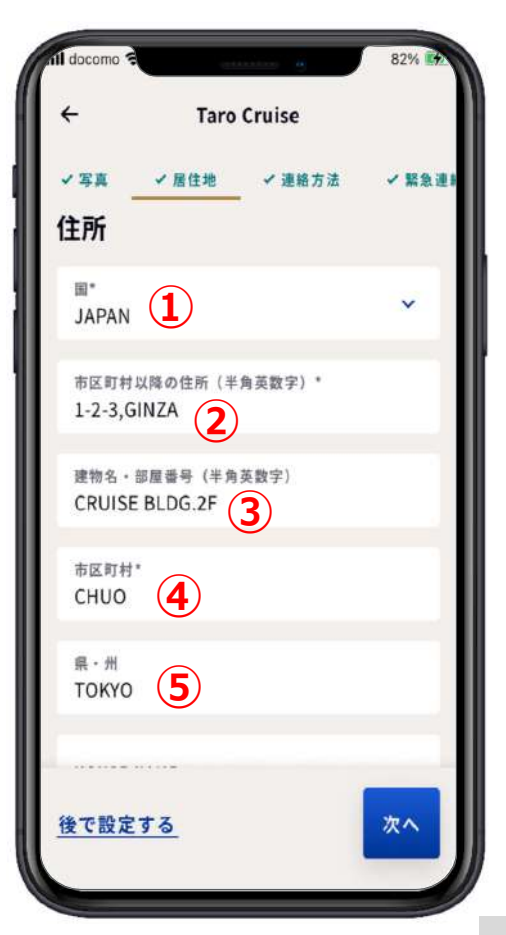

#### 2-2. 居住地

- 【県・州】まで入力が完了したら、 下に隠れている部分を表示させる
- ② 【郵便番号】をハイフンなしで 入力する
- ③同室のお客様も同じ住所をご登録 の場合は、該当者の チェックマを入れる ※居住地が異なる場合には、 チェックを入れない
- ④【次へ】を押す

| ÷            | Tar   | o Cruise |         |
|--------------|-------|----------|---------|
| (写真 )        | 居住地   | 道絡方法     | ✔ 緊急連絡先 |
| 主所           |       |          |         |
| <b>R</b> *   |       |          |         |
| JAPAN        |       |          |         |
| 市区町村以降       | 4の住所( | 半角英数字)*  |         |
| 6-2-1, GIN   | ZA    |          |         |
| 1959-9       |       | 0.苏秋中)   |         |
| DAIWAGIN     | ZAKOP | 0 601    |         |
|              |       |          |         |
| 市区町村*        |       |          |         |
| CYUOU        |       |          |         |
| 県 - 州        |       |          |         |
| TOKYO        |       |          |         |
| <b>後で設定す</b> | 1     | ≽        | 次へ      |

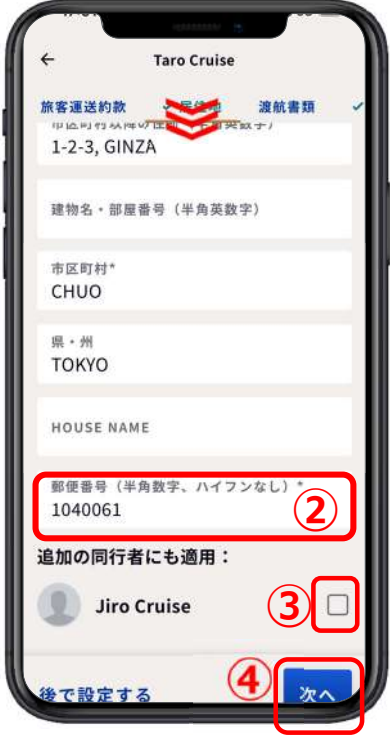

## 2-3. 渡航書類

### ★お手元にパスポートをご用意ください

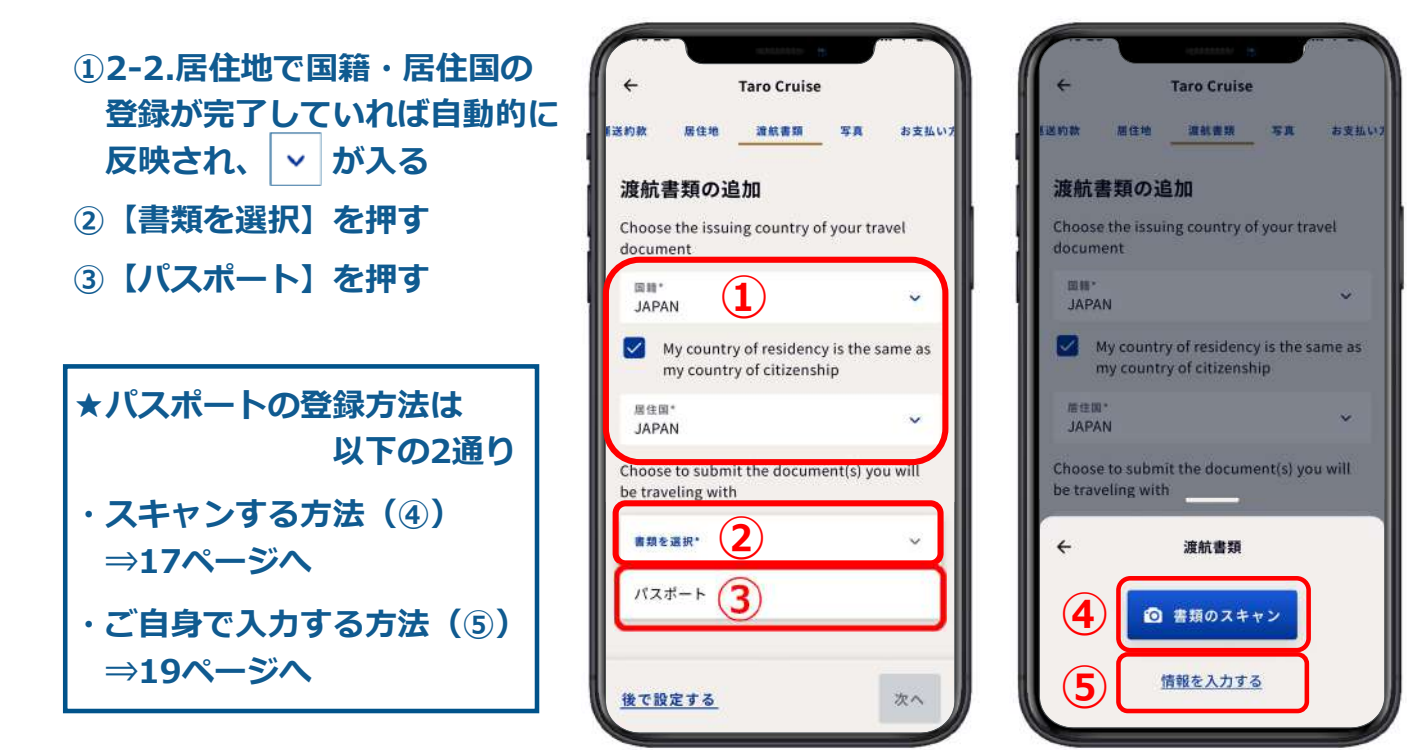

16

#### 2-3. 渡航書類

### パスポートをスキャンする方法

- ①平らなテーブルなどにパスポートの顔写真のページを広げ、白枠内にページ全体が収まるように調整する
- ②収まった瞬間、自動でパスポートのページがスキャンされる
- ③スキャンをし直す場合は、【書類を再スキャン】を押す
- ④スキャンした画像を確認し、
  問題なければ、← を押して
  前の画面に戻る
- ※スキャンがうまくできない場合は、 19ページのご自身で入力する 方法をお試しください

| ×        | *                                                                                                    |
|----------|----------------------------------------------------------------------------------------------------|
| te cat   | re- sililities                                                                                                    |
|          | 1                                                                                                    |
| G        |                                                                                                    |
|          | A PAGE DATE AND A PAGE DATE AND A PAGE DATE AN |
| Pro Are  | AAAW 01 JAW 1990<br>Weine Texter Streams<br>Reset Texter Streams<br>Reset Texter Streams<br>Ti Add 2020<br>Texter Texter Streams<br>Ti Add 2020<br>CRUTSE TARD                                                                                                    |
| A MARKET | 11000110301/H0900305673631110444444444444444444444444444444444                                                                                                    |
|          | The second second                                                                                                    |
|          | Position ID card in this Frame                                                                                                    |
|          |                                                                                                    |
| 1        | and the second second                                                                                                    |
|          | The state of the state of the s |

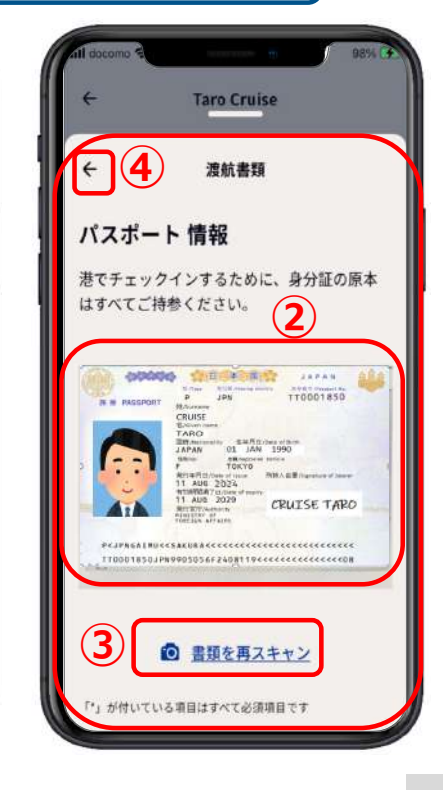

### 2-3. 渡航書類

⑤パスポートとスキャンされた内容に相違がない場合は、 【次へ】を押す

※内容に相違がある場合は、鉛筆マークを押して 該当箇所を手入力で修正する

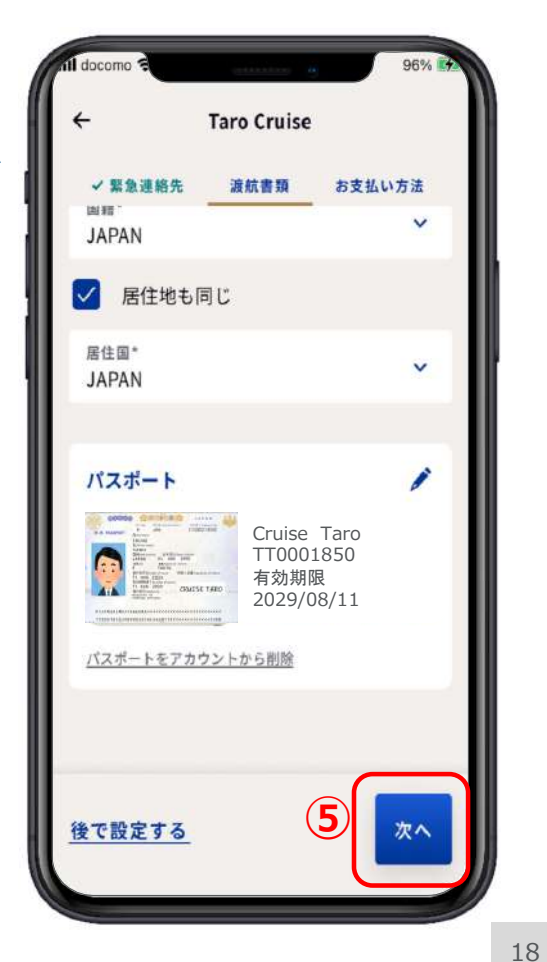

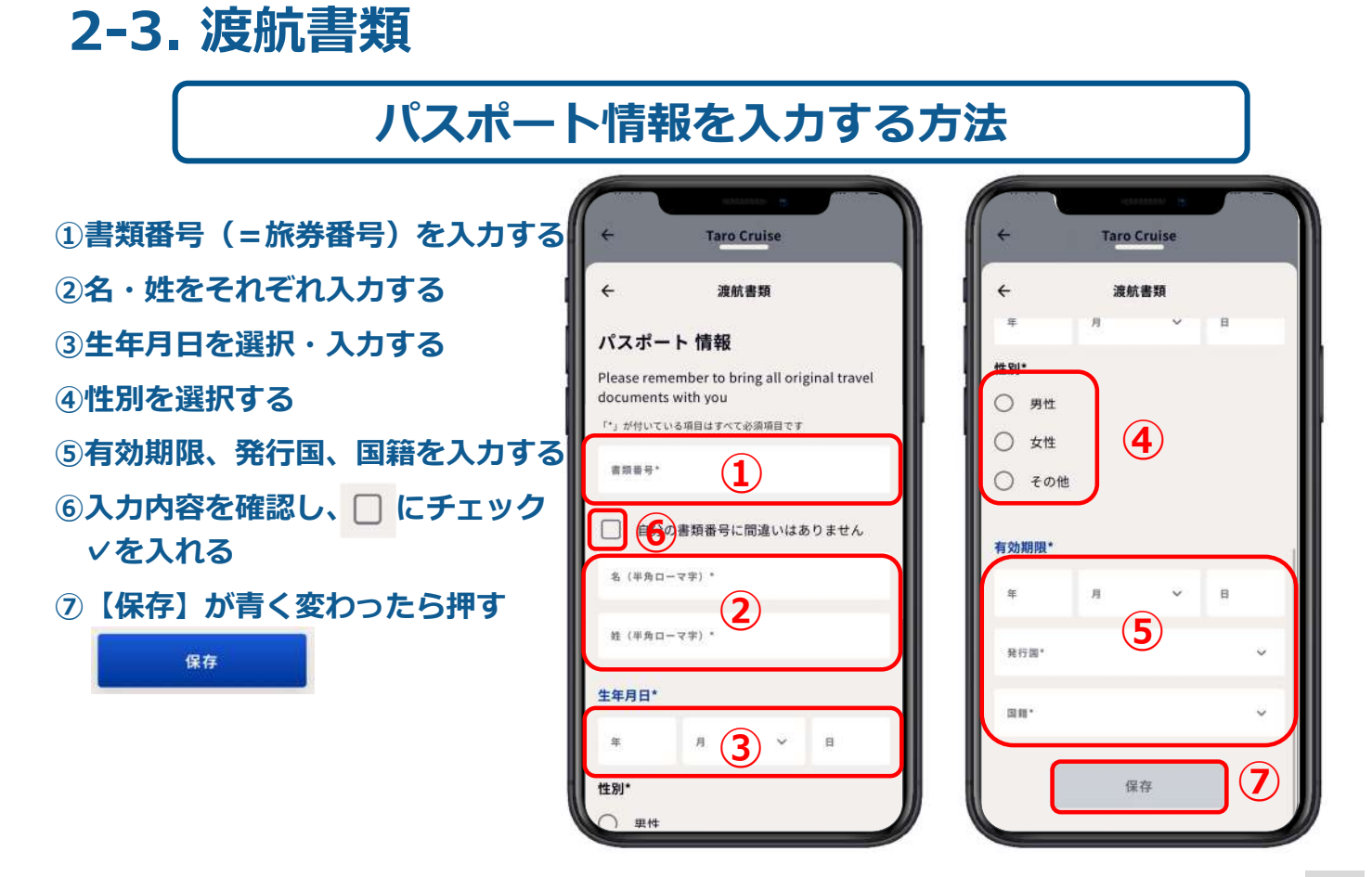

### 2-4. セキュリティ用写真(iPhone/Android共通)

①【セキュリティ写真の撮り方】 Taro Cruise Taro Cruise を確認後、【保存して続行】を 居住地 遊航書類 写真 お支払い方法 押す セキュリティ用写真 ②準備ができたら【写真を撮影】 この写真は、港や船内で乗務員がお客様を認識 を押す するために使用されます。 ※セキュリティ用写真は、  $(\mathbf{1})$ セキュリティ写真の撮り方 乗下船時のご本人様確認に使用 セキュリティ写真の撮り方 する写真です フレームの中央に自分が映るようにし、 方と頭の先が切れることなく、見えるよ うにします。 ・鮮明な写真を撮影するには、十分な照明 を確保してください。 カメラに向かって正面を向き、角度はつ けないでください。 「帽子やマスクなどは外してください。 ◎ 写真を撮影 (2) 保存して続行

後で設定する

後で設定する

次へ

## 2-4. セキュリティ用写真(iPhone/Android共通)

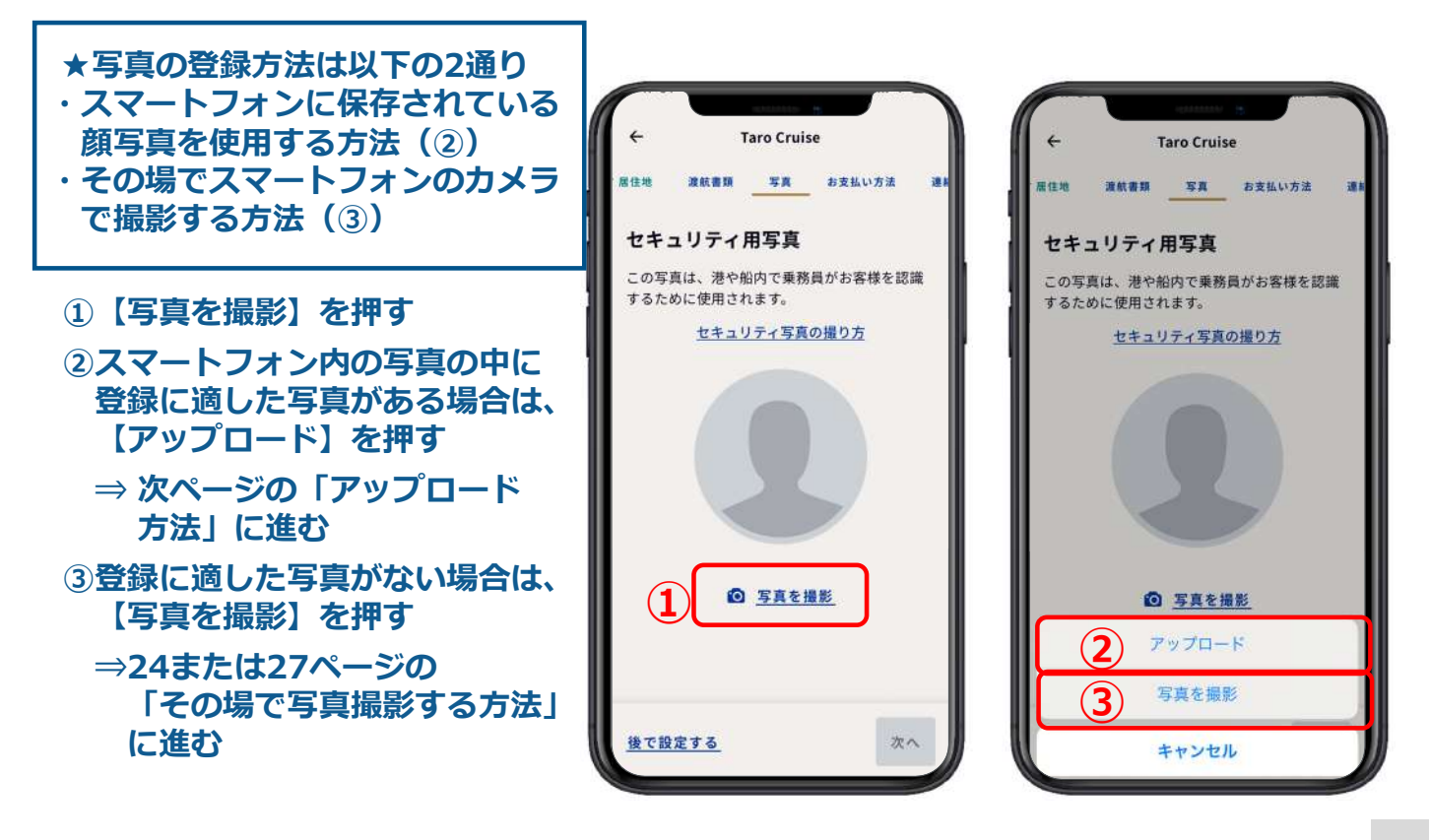

## 2-4. セキュリティ用写真(iPhone版)

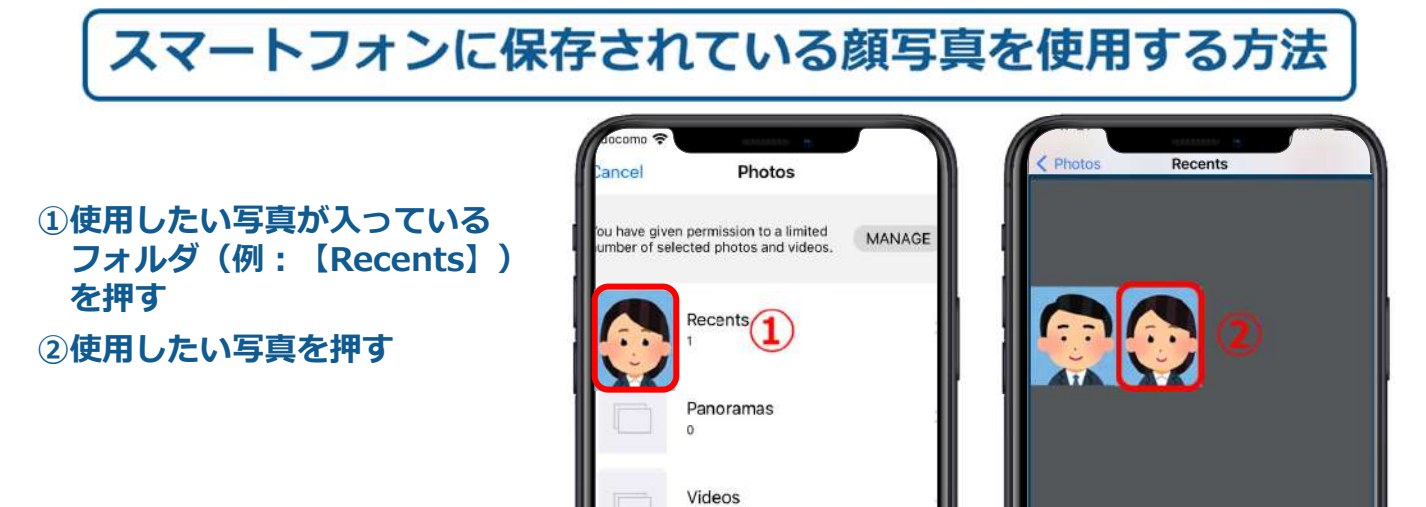

0

Bursts

22

## 2-4. セキュリティ用写真(iPhone版)

### スマートフォンに保存されている顔写真を使用する方法

- ①この写真で決定する場合は 【Choose】を押す
- ②写真を選び直したい場合は、
  【Cancel】を押して写真を選び
  直す
- ③この写真をマイプロフィールの 画像としても使用する場合は、
   □ にチェック∨を入れる
- ④【次へ】を押して保存し、次の 項目に進む

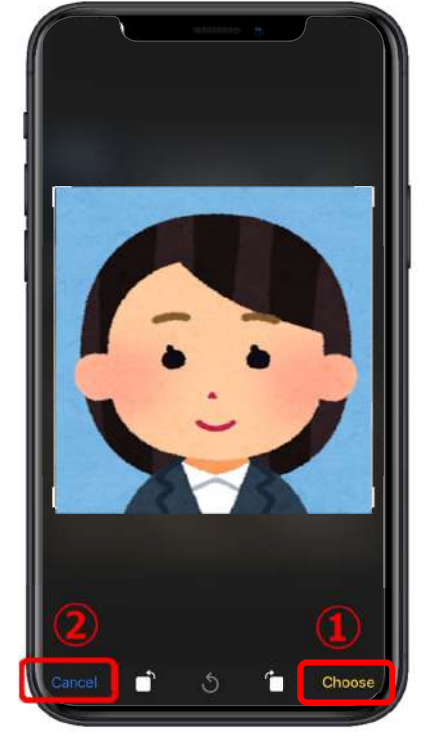

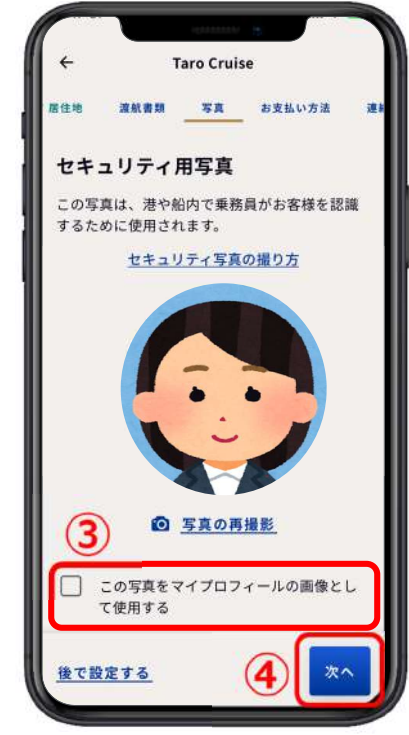

## 2-4. セキュリティ用写真(iPhone版)

#### その場でスマートフォンのカメラで撮影し登録する方法

1背面カメラになっているため、
 を押して前面カメラにする
 の用意ができたら を押す
 この写真でよければ、
 Use Photo を押す
 写真を撮り直したい場合は、

【Retake】を押して撮り直し、 ③の操作に戻る

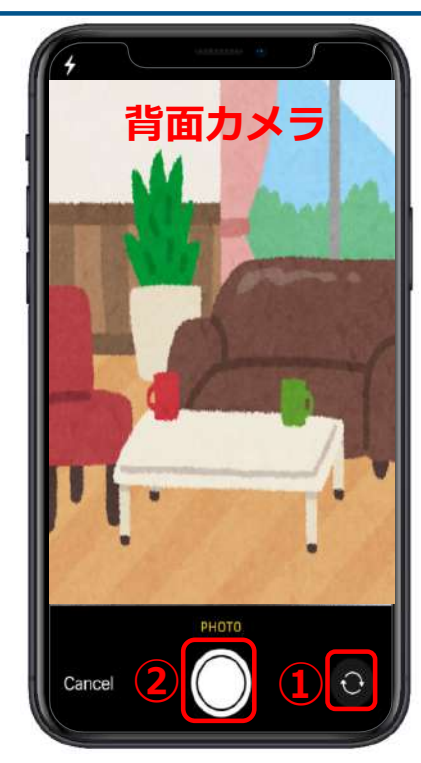

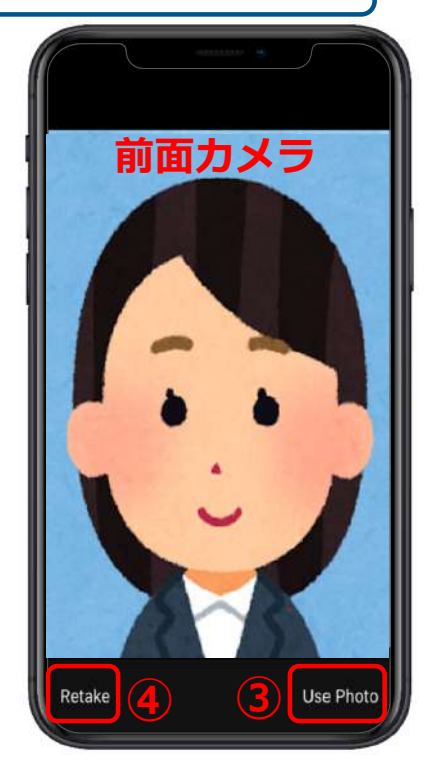

24

23

## 2-4. セキュリティ用写真(iPhone版)

### その場でスマートフォンのカメラで撮影し登録する方法

- ①この写真で決定する場合は、 【Choose】を押す
- ②写真を撮り直したい場合は、
  【Cancel】を押して写真を撮り 直す
- ③この写真をマイプロフィールの 画像としても使用する場合は、 □ にチェック∨を入れる
- ④【次へ】を押して保存し、次の
  項目に進む

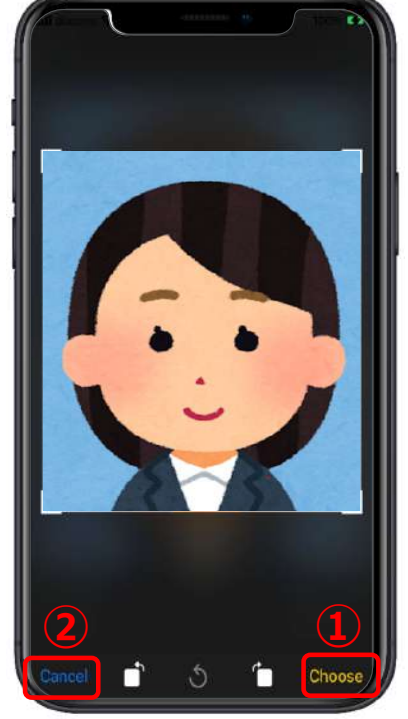

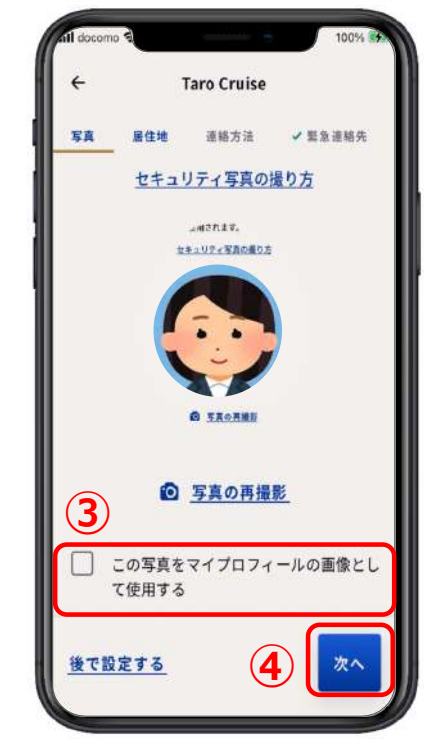

## 2-4. セキュリティ用写真(Android版)

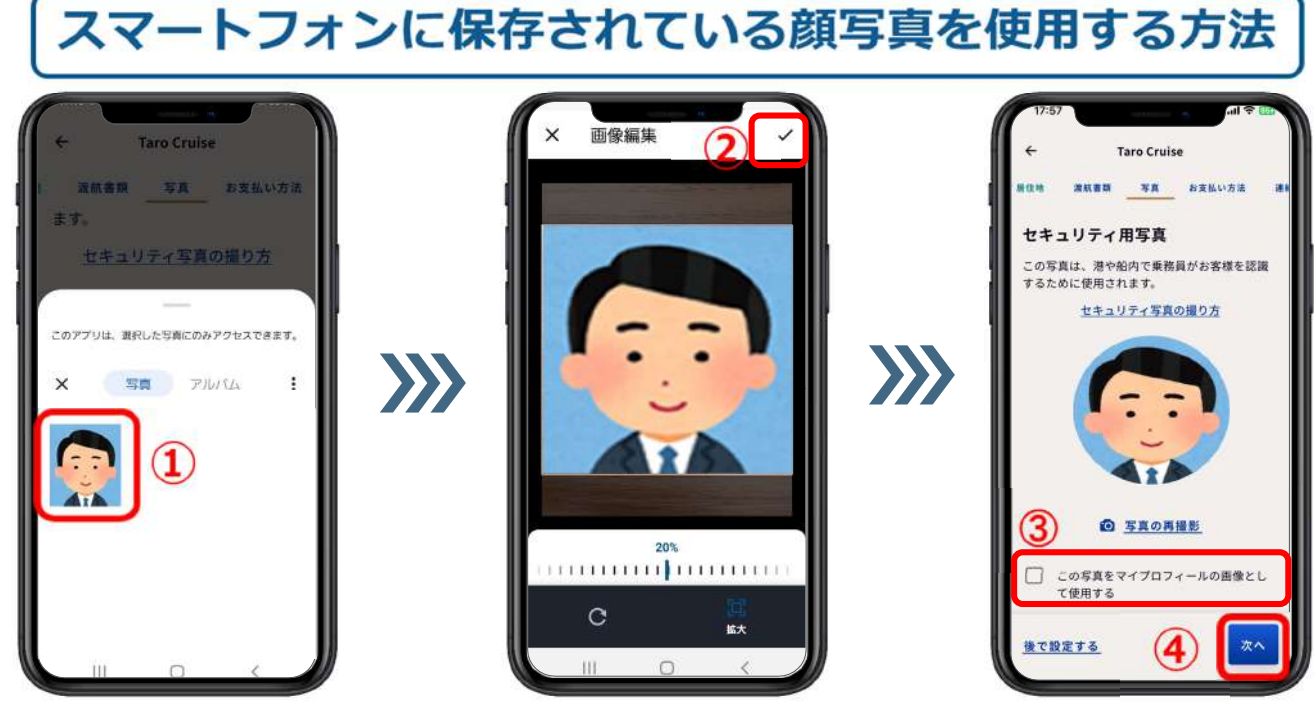

①使用したい写真を押す
 ②枠の中に収まるように調整し、チェック∨を押す
 ③この写真をマイプロフィールの画像としても使用する場合は、□ にチェック∨を入れる
 ④【次へ】を押す

### 2-4. セキュリティ用写真(Android版)

#### その場でスマートフォンのカメラで撮影し登録する方法

①背面カメラになっているため、
 ② を押して前面カメラにする
 ② 用意ができたら ○ を押して撮る

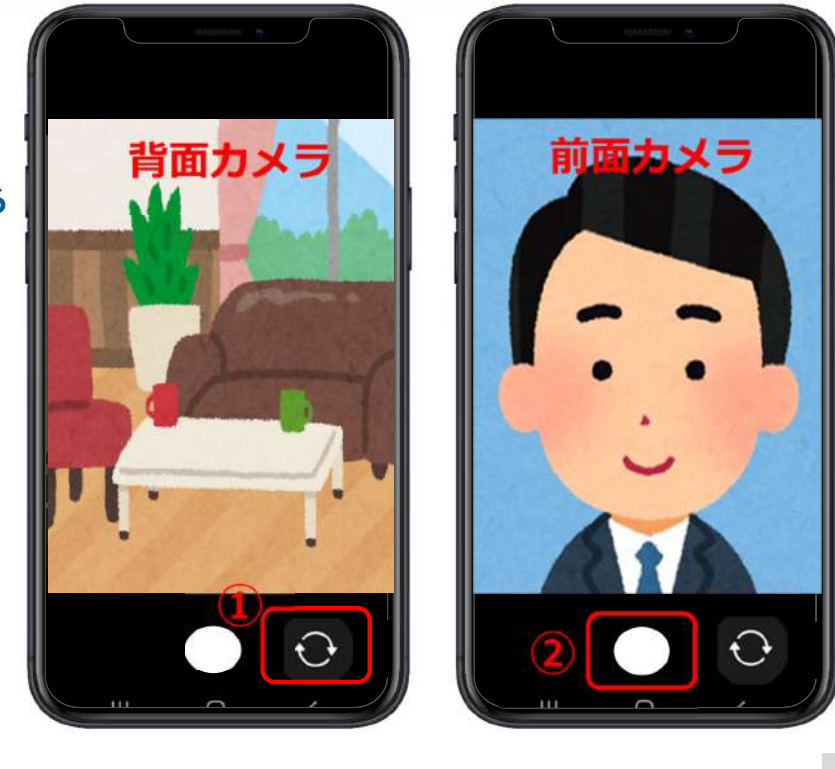

### 2-4. セキュリティ用写真(Android版) 「その場でスマートフォンのカメラで撮影し登録する方法

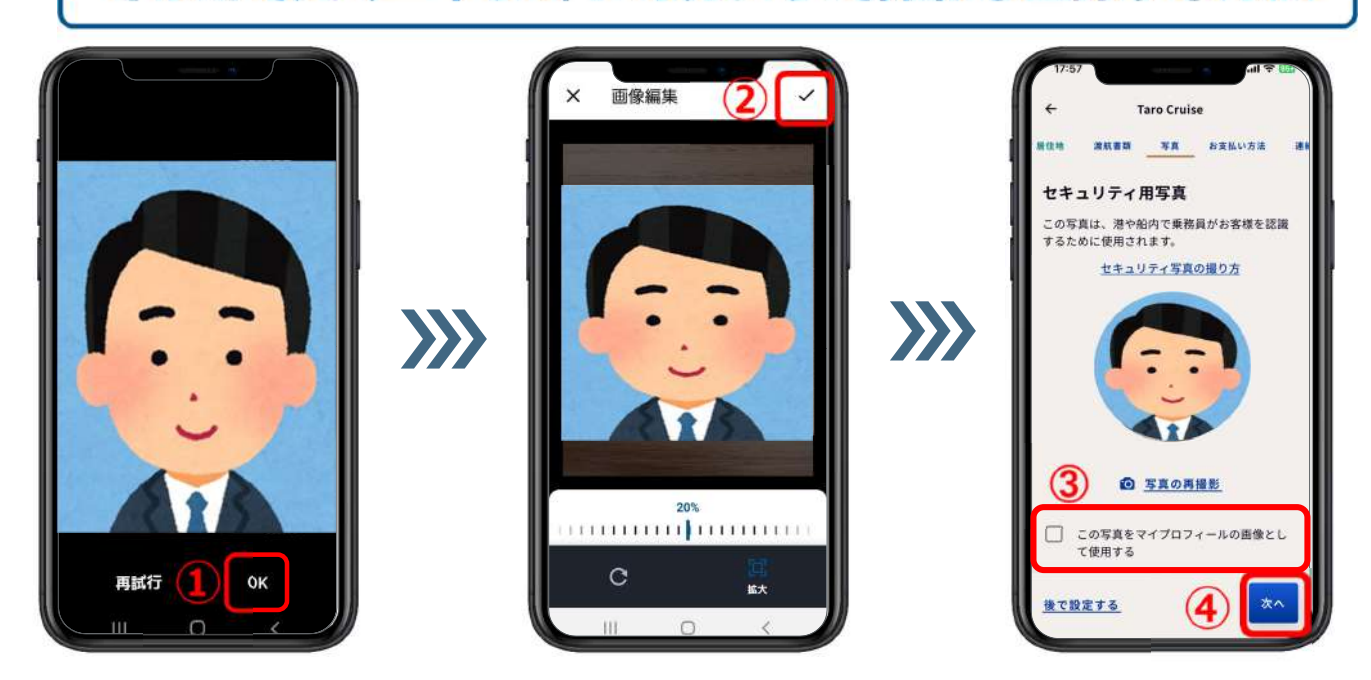

①この写真で決定する場合は【OK】を押す ※写真を撮り直したい場合は【再試行】を押す
 ②枠の中に収まるように調整し、チェック√を押す
 ③この写真をマイプロフィールの画像としても使用する場合は、
 ④【次へ】を押す

### 2-5. お支払い方法

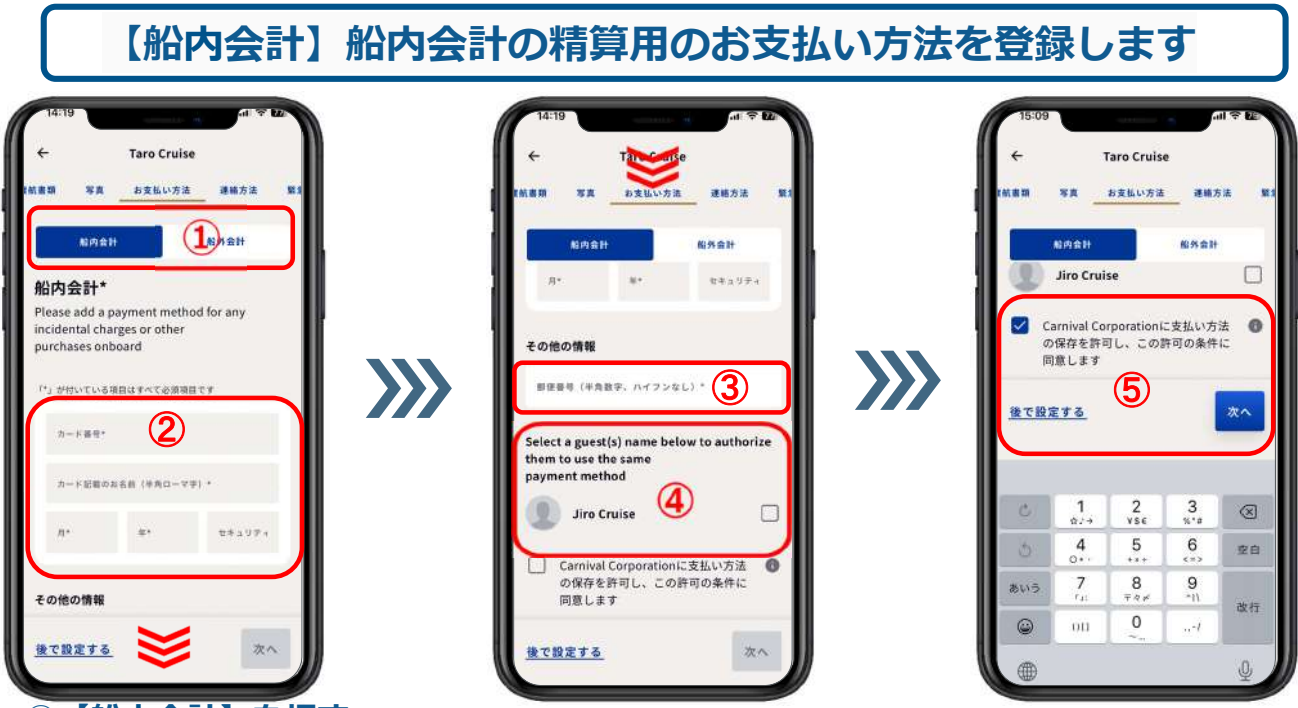

①【船内会計】を押す

②クレジットカード番号、カード記載のお名前、有効期限(例:2028年3月⇒月に03、 年に28)、3桁(AMEXは4桁)のセキュリティコードを入力する

③郵便番号を入力する

④同室のお客様も同じカード情報をご登録の場合は、✓を入れる

⑤同意の 🗌 に∨を入れ、【次へ】を押す

#### 2-5. お支払い方法

【船外会計】※日本発着クルーズでは使用しないため登録不要です

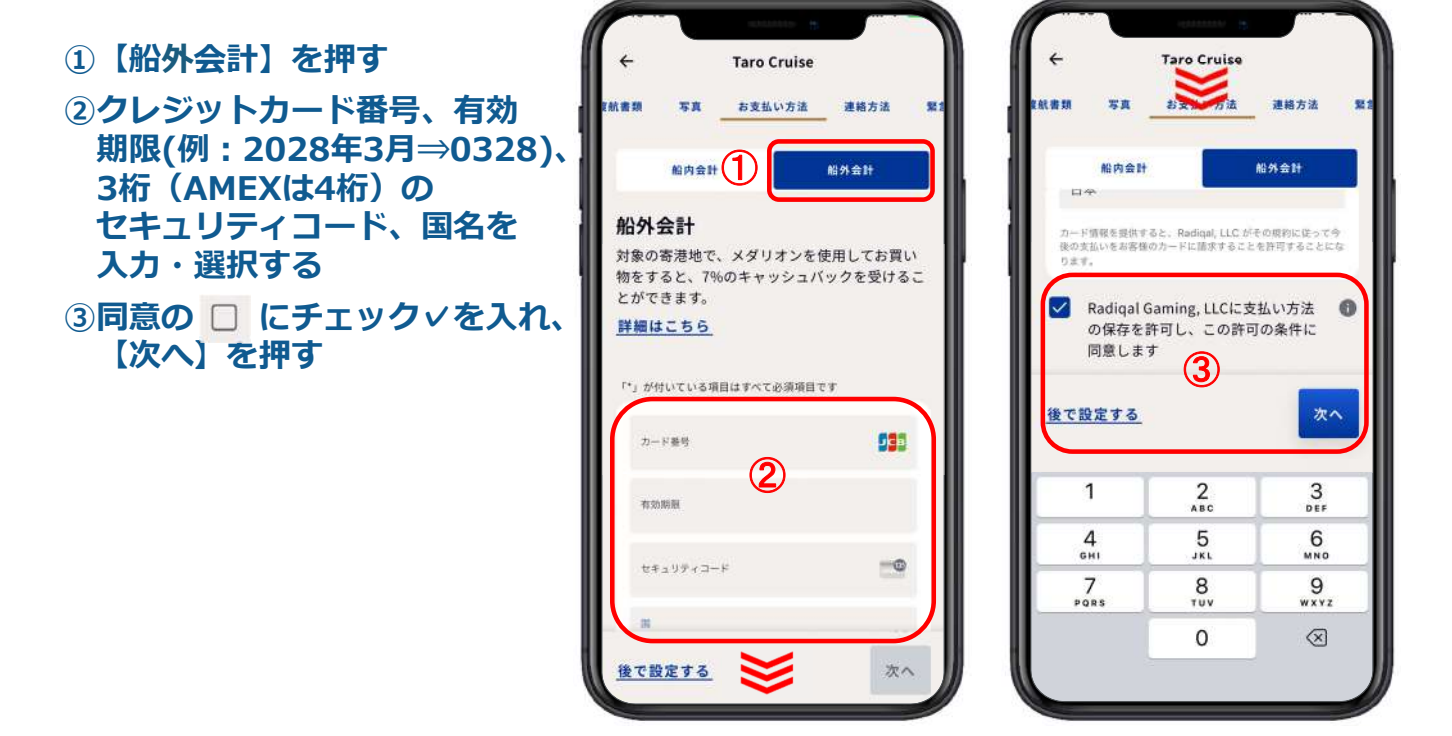

#### 2-6. 連絡方法

 【+1】の マークを押す
 ② 虫眼鏡マークの欄に日本の 国番号の 81 を入力すると 下部に【+81】が表示される ので、【+81】を押す
 ③最初の0を除いた電話番号 (例:090-1234-5678 ⇒ 9012345678)を入力する
 ④メールアドレスを入力する
 ⑤同室のお客様も同じ連絡先を ご登録の場合は、□ に チェック∨を入れる
 ⑤【次へ】を押す

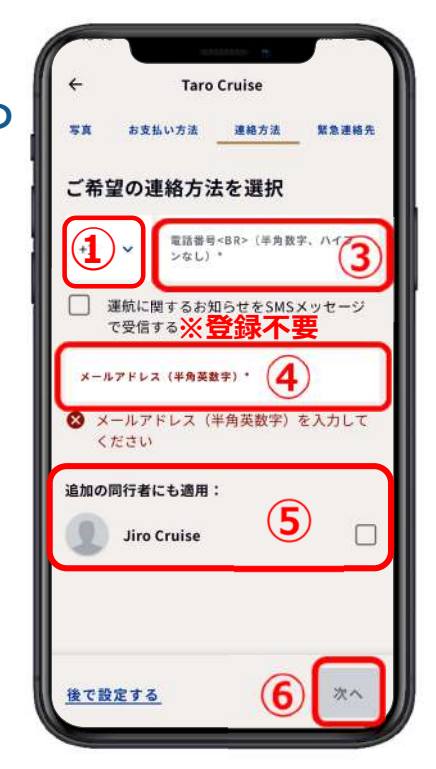

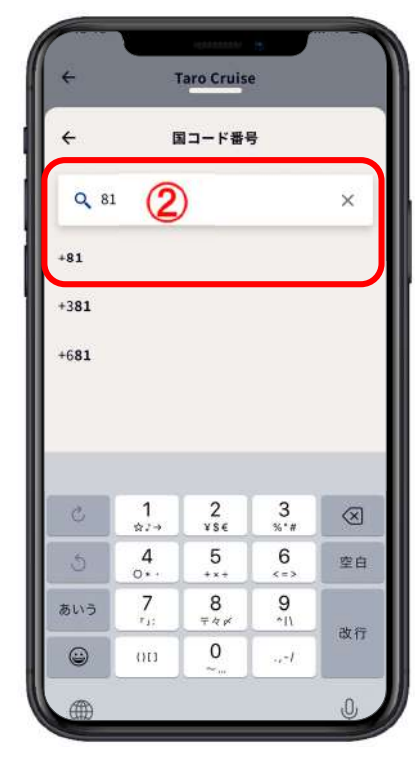

#### 2-7. 緊急連絡先

ご乗船者以外(お留守宅のご家族やご友人など)の情報をご登録ください

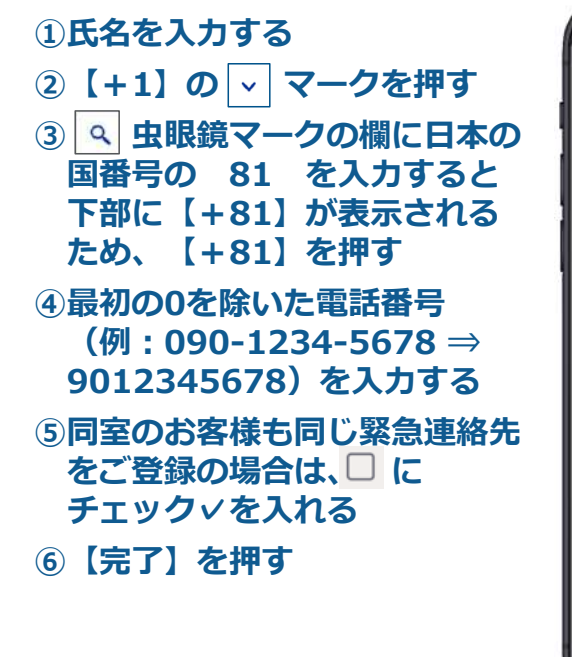

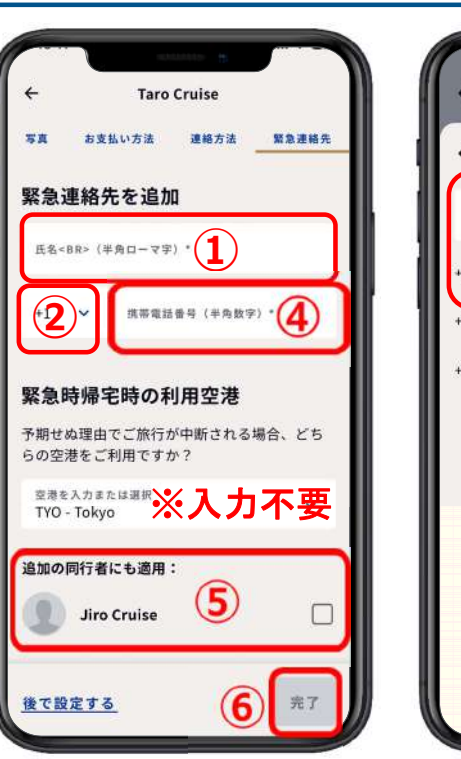

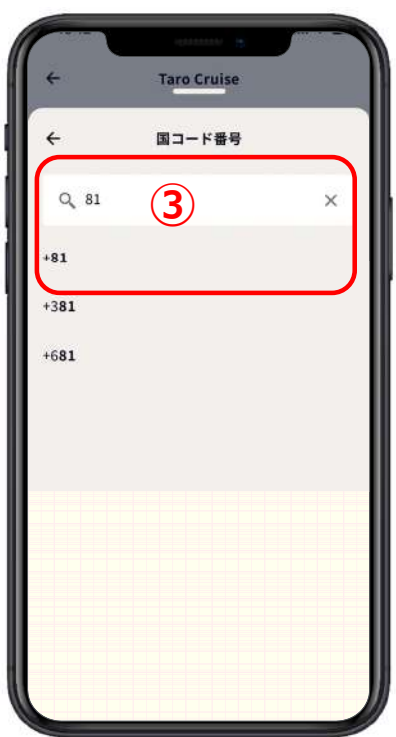